# **Getting Started Guide**

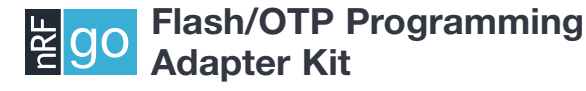

nRF6701 nRF6702

nRF6703

nRF6704

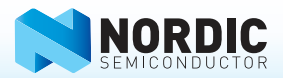

### 1. Register at <u>www.nordicsemi.com</u> and download all kit software and documentation

- 1. Go to www.nordicsemi.com.
- 2. Log in to your MyPage account (or create an account first if you don't already have one).
- 3. Select My Products from the left menu.
- 4. From the Add Product list, select nRF24LE1 Programming Kit.
- 5. Click Add.
- Click the **Downloads** link in the **Overview**, **My Products table**. Available documentation and software are listed on the **Downloads** tab.
- 7. Below Software click nRFgo Studio and run the install file.
- 8. The software will be available from your Windows Start menu.

### 2. Plug in the Flash/OTP Programming Adapter Module

Plug the Flash/OTP programming adapter module into the Extension Board slots **EXT A** and **EXT B** on an nRFgo Starter Kit Motherboard (sold separately).

**Note:** No nRFgo module can be plugged into the nRFgo Starter Kit Motherboard's nRF Module slots **MOD A** and **MOD B**.

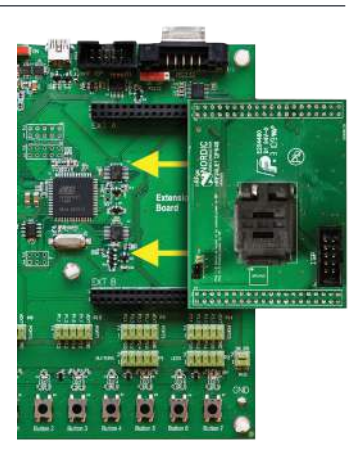

## **3.** Connect the nRFgo Starter Kit Motherboard to a PC

Connect the nRFgo Starter Kit Motherboard to an available USB port on your PC using a USB cable.

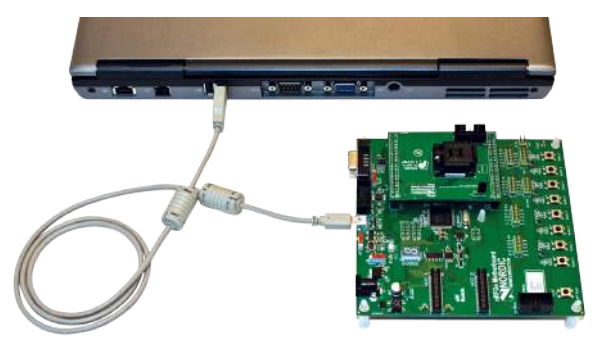

### 4. Power On

- 1. Turn the **S8** switch on the nRFgo Starter Kit Motherboard to **VBUS**.
- Turn the S9 switch on the nRFgo Starter Kit Motherboard to On. The VTG and VCC LEDs will light up green.

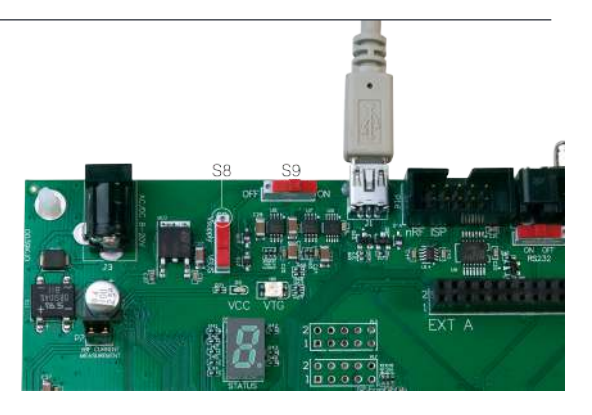

#### 5. Start nRFgo Studio

- From the Windows Start menu on your computer go to All Programs – Nordic Semiconductor – nRFgo Studio and open nRFgo Studio.exe.
- The connected nRFgo Flash/OTP programming adapter module is found at Board 0 -> <Extension – nRF24Lxx QFNxx OTP/Flash> in the nRFgo Studio Device Manager. Make sure the checkbox "Device is OTP" is selected if an OTP device is being programmed.

| Ph New Web                                                                                                    |               |                |                                          |                                         |            |        |              |
|----------------------------------------------------------------------------------------------------|---------------|----------------|------------------------------------------|-----------------------------------------|------------|--------|--------------|
| Stellin 3                                                                                                    | 1             | Receiver       | 1.1.1.1.1.1.1.1.1.1.1.1.1.1.1.1.1.1.1.1. |                                         |            |        |              |
| a says a real                                                                                                    | Program       | ung nevice.    | in unebrec.                              | HORULE                                  | oo mearo i |        |              |
| <ul> <li>To take the rate of the taken and the taken and the taken and the taken and the taken and the taken and taken and</li></ul> | the inprogram |                |                                          |                                         |            | L      | 1831/04      |
| · TVAR chose data was                                                                                                    | Nº data       |                |                                          |                                         | 14         | 375.08 | Ldinzers     |
| - er cestruch                                                                                                    |               | [] Description | ¥8.                                      |                                         |            |        |              |
|                                                                                                    |               | I Dettin here  |                                          |                                         |            |        |              |
|                                                                                                    | C 100         | -              |                                          | - 10 - 10 - 10 - 10 - 10 - 10 - 10 - 10 |            |        | Contractor 1 |
| a 21 Marca 4                                                                                                    | 1.16          | r              | 26.41                                    |                                         | Past       | - 1 h  | ea vibre     |
| a ta ta ta ta ta                                                                                                    |               |                |                                          |                                         |            | 1      | Mork.        |
| - 230881                                                                                                    |               |                |                                          |                                         |            |        |              |
|                                                                                                    |               |                |                                          |                                         |            |        |              |
| •                                                                                                    |               |                |                                          |                                         |            |        |              |
| ng (Abaran (Abara)<br>Lipera Francesca (Abara)<br>Sana (Abaran (Abara)                                                                                                    |               |                |                                          |                                         |            |        |              |